# **ЎЗБЕКИСТОН РЕСПУБЛИКАСИ** ОЛИЙ ВА ЎРТА МАХСУС ТАЪЛИМ ВАЗИРЛИГИ

# ОЛИЙ ТАЪЛИМ ТИЗИМИ ПЕДАГОГ ВА РАХБАР КАДРЛАРИНИ ҚАЙТА ТАЙЁРЛАШ ВА УЛАРНИНГ МАЛАКАСИНИ ОШИРИШНИ ТАШКИЛ ЭТИШ БОШ ИЛМИЙ - МЕТОДИК МАРКАЗИ

# ТОШКЕНТ ИРРИГАЦИЯ ВА МЕЛИОРАЦИЯ ИНСТИТУТИ ХУЗУРИДАГИ ПЕДАГОГ КАДРЛАРНИ КАЙТА ТАЙЁРЛАШ ВА УЛАРНИНГ МАЛАКАСИНИ ОШИРИШ ТАРМОК МАРКАЗИ

# **«УМУМКАСБИЙ ВА ИХТИСОСЛИК ФАНЛАРИНИ ЎҚИТИШДА АХБОРОТ-КОММУНИКАЦИЯ ТЕХНОЛОГИЯЛАРИ"**

модули бўйича

# ЎҚУВ–УСЛУБИЙ МАЖМУА

Тошкент - 2016

# ЎЗБЕКИСТОН РЕСПУБЛИКАСИ ОЛИЙ ВА ЎРТА МАХСУС ТАЪЛИМ ВАЗИРЛИГИ

# ОЛИЙ ТАЪЛИМ ТИЗИМИ ПЕДАГОГ ВА РАХБАР КАДРЛАРИНИ КАЙТА ТАЙЁРЛАШ ВА УЛАРНИНГ МАЛАКАСИНИ ОШИРИШНИ ТАШКИЛ ЭТИШ БОШ ИЛМИЙ - МЕТОДИК МАРКАЗИ

# ТОШКЕНТ ИРРИГАЦИЯ ВА МЕЛИОРАЦИЯ ИНСТИТУТИ ХУЗУРИДАГИ ПЕДАГОГ КАДРЛАРНИ КАЙТА ТАЙЁРЛАШ ВА УЛАРНИНГ МАЛАКАСИНИ ОШИРИШ ТАРМОК МАРКАЗИ

# "УМУМКАСБИЙ ВА ИХТИСОСЛИК ФАНЛАРИНИ ЎКИТИШДА АХБОРОТ-КОММУНИКАЦИЯ ТЕХНОЛОГИЯЛАРИ"

модули бўйича

# ЎҚУВ–УСЛУБИЙ МАЖМУА

Тошкент - 2016

Мазкур ўкув-услубий мажмуа Олий ва ўрта махсус таълим вазирлигининг 2016 йил 6 апрелидаги 137-сонли буйруғи билан тасдиқланган ўкув режа ва дастур асосида тайёрланди.

Тузувчи: ТИМИ доценти., т.ф.н., С.С.Мирзаев

 Тақризчи:
 Madhawa Delpachitra., Фарғона ва Зарафшон водийси

 сув
 ресурсларини
 бошқариш
 лойиҳаси
 маслаҳат

 гуруҳи раҳбари.
 Гуруҳи раҳбари.
 Сорона сарадарана
 Сорона сарадарана
 Сорона сарадарана
 Сорона сарадарана
 Сорона сарадарана
 Сорона сарадарана
 Сорона сарадарана
 Сорона сарадарана
 Сорона сарадарана
 Сорона сарадарана
 Сорона сарадарана
 Сорона сарадарана
 Сорона сарадарана
 Сорона сарадарана
 Сорона сарадарана
 Сорона сарадарана
 Сорона сарадарана
 Сорона сарадарана
 Сорона сарадарана
 Сорона сарадарана
 Сорона сарадарана
 Сорона сарадарана
 Сорона сарадарана
 Сорона сарадарана
 Сорона сарадарана
 Сорона сарадарана
 Сорона сарадарана
 Сорона сарадарана
 Сорона сарадарана
 Сорона сарадарана
 Сорона сарадарана
 Сорона сарадарана
 Сорона сарадарана
 Сорона сарадарана
 Сорона сарадарана
 Сорона сарадарана
 Сорона сарадарана
 Сорона сарадарана
 Сорона сарадарана
 Сорона сарадарана
 Сорона сарадарана
 Сорона сарадарана
 Сорона сарадарана
 Сорона сарадарана
 Сорона сарадарана
 Сорона сарадарана
 Сорона сарадарана
 Сорона сарадарана
 Сорона сарадара

Ўқув - услубий мажмуа Тошкент ирригация ва мелиорация институти кенгашининг 2016 йил \_\_\_\_\_даги \_\_\_сонли қарори билан нашрга тавсия қилинган.

# мундарижа

| I.     | ИШЧИ                            | ДАСТУР                                     |  |  |  |
|--------|---------------------------------|--------------------------------------------|--|--|--|
|        | Ошибка!                         | Закладка не определена.                    |  |  |  |
| II. M  | одулни                          | ЎҚИТИШДА ФОЙДАЛАНИЛАДИГАН ИНТЕРФАОЛ ТАЪЛИМ |  |  |  |
| MET    | ОДЛАРИ.                         |                                            |  |  |  |
| III. H | ІАЗАРИЙ І                       | МАТЕРИАЛЛАР9                               |  |  |  |
| IV.    | АМАЛИЙ                          | й МАШҒУЛОТ МАТЕРИАЛЛАРИ                    |  |  |  |
|        | Ошибка!                         | Закладка не определена.                    |  |  |  |
| V.     | КЕЙСЛА                          | Р БАНКИ                                    |  |  |  |
|        | Ошибка!                         | Закладка не определена.                    |  |  |  |
| VI.    | МУСТАК                          | ИЛ ТАЪЛИМ МАВЗУЛАРИ                        |  |  |  |
|        | Ошибка! Закладка не определена. |                                            |  |  |  |
| VII.   | ГЛО                             | ССАРИЙ                                     |  |  |  |
|        | Ошибка! Закладка не определена. |                                            |  |  |  |
| VIII.  | АДАБІ                           | ІЁТЛАР РЎЙХАТИ                             |  |  |  |
|        |                                 |                                            |  |  |  |

Ошибка! Закладка не определена.

## І. ИШЧИ ДАСТУР

#### Кириш

Маълумки, ахборот-коммуникация технологиялари инсон фаолиятининг барча соҳаларида тобора кенгроқ қўлланилмоқда. Бу ҳол барча мутаҳассислардан ўз соҳалари бўйича долзарб масалаларни қўйиш ва уларни ахборот технологиялари ёрдамида ечиш, мутаҳассислик масалаларини ечишда замонавий амалий дастурлардан самарали фойдаланиш малакаларига эга бўлишни талаб қилади

Олий таълим муассасаларида юқори малакали, рақобатбардош кадрларни тайёрлаш жараёнида даврнинг мазкур талабини инобатга олиш мақсадга мувофиқдир. ОТМ педагогларининг мутахассислик фанларни ўқитиш жараёнида ахборот-коммуникация технологияларидан самарали фойдалана олишлари таълим сифатини ошириш жараёнида муҳим аҳамият касб этади. Педагог кадрларни қайта тайёрлаш ва уларнинг малакасини ошириш тизимида "Умумкасбий ва ихтисослик фанларини ўқитишда ахборот-коммуникация технологиялари" модули ўқитилишининг йўлга қўйилиши Олий таълим муассасалари профессор-ўқитувчиларининг таълим жараёнига ўқитишнинг янги метод ва шаклларини тадбиқ этиш, ўқитишда инновацион таълим технологияларидан янада кенгроқ фойдалана олиш имкониятларини яратиб беради.

#### Модулнинг максад ва вазифалари

"Умумкасбий ва ихтисослик фанларини ўкитишда ахборот-коммуникация технологиялари" **модулининг максад ва вазифалари:** 

Мақсади: педагог кадрларни қайта тайёрлаш ва малакасини ошириш курслари тингловчиларини умумкасбий ва ихтисослик фанларини ўқитишда замонавий ахборот-коммуникация технологияларига доир билимларини такомиллаштириш, инновацион технологияларни ўзлаштириш, жорий этиш, таълим амалиётида қўллаш ва яратиш кўникма ва малакаларини таркиб топтириш.

Вазифаси: умумкасбий ва ихтисослик фанларни ўқитишда ахборот-коммуникация технологияларининг ўзига хосликлари ва кўлланилиш соҳаларини аниқлаштириш; тингловчиларда педагогик жараённи самарали ташкил этишда ахборот технологияларидан ўринли, мақсадли фойдаланиш кўникма-малакаларини ривожлантириш.

# Модул бўйича тингловчиларнинг билими, кўникмаси, малакаси ва компетенцияларига кўйиладиган талаблар

"Умумкасбий ва ихтисослик фанларини ўкитишда ахборот-коммуникация технологиялари" модулини ўзлаштириш жараёнида амалга ошириладиган масалалар доирасида:

#### Тингловчи:

-умумкасбий ва ихтисослик масалаларини ечишда кўлланиладиган ахборот технологиялари;

-амалий дастурлар ҳақидаги умумий тушунчалар ва уларнинг қўлланилаш соҳалари, самарали қўлланилиш усуллари;

- соҳа бўйича маълумотлар базалари ва амалий дастурлар пакетлари ҳақида билимга эга бўлиши.

#### Тингловчи:

- умумкасбий ва ихтисослик фанларини ўкитиш жараёнида компьютер дастурларидан самарали фойдалана олиш;

- предмет сохаси буйича маълумотлар базаларини яратиш ва улардан фойдалана олиш;

- таълим олувчиларнинг хамкорликдаги фаолиятини ташкил этиш;

- интерфаол таълим технологияларини олий таълим амалиётига самарали тадбик этиш кўникмаларини эгаллаши;

- умумкасбий ва ихтисослик фанларини ўкитишнинг мультимедиа ва интерфаол таълим технологияларини билиши ва улардан фойдалана олиши;

- инновацион тафаккур юритиш орқали таълим жараёнида ижодий муҳитни яратиш;

- инновацион таълим технологияларини окилона танлаб олиш;

- инновацион таълим технологияларини ишлаб чикиш ва оммалаштириш кўникмаларини ва малакаларини эгаллаши зарур.

#### Тингловчи:

- таълим жараёнининг интерфаол ва инновацион характер касб этишини таъминлаш;

- инновацион таълим технологияларига асосланган ўкув-билиш фаолиятини ташкил этиш ва ижодий фаолиятга йўналтириш компетенцияларни эгаллаши лозим.

## Модулни ташкил этиш ва ўтказиш бўйича тавсиялар

Умумкасбий ва ихтисослик фанларини ўкитишда ахборот -коммуникация технологиялари модулини ўкитиш жараёнида:

-ўтказиладиган амалий машғулотларда техник воситалардан, экспресс -сўровлар, тест сўровлари, ақлий ҳужум, гуруҳли фикрлаш, кичик гуруҳлар билан ишлаш ва бошқа интерактив таълим усулларини қўллаш назарда тутилади.

## Модулнинг ўкув режадаги бошка модуллар билан боғликлиги ва узвийлиги

"Умумкасбий ва ихтисослик фанларини ўқитишда ахборот-коммуникация технологиялари" модули бўйича машғулотлар ўқув режасидаги "Илғор таълим технологиялари ва педагогик маҳорат" ва "Таълим жараёнларида ахборот-коммуникация технологияларини қўллаш" ўқув модуллари ҳамда мутаҳассислик фанларига боғланган ҳолатда узвий алоқадорликда олиб борилади.

## Модулнинг олий таълимдаги ўрни

Модулни ўзлаштириш орқали тингловчилар мутахассислик фанларини ўқитиш бўйича замонавий ахборот технологиялари ҳақидаги янги билимларга, ахборот -коммуникация технологияларини ўзлаштириш, жорий этиш, график муҳаррирлар ҳақидаги умумий маълумотлар ҳамда уларнинг имкониятлари ва амалиётда қўллашга доир касбий компетентликка эга бўладилар.

|           |                                                                        |         | Тингловчининг ўкув юкламаси, соат |         |                    |                    |
|-----------|------------------------------------------------------------------------|---------|-----------------------------------|---------|--------------------|--------------------|
|           |                                                                        |         | A                                 | удитори | ія ўқув            |                    |
| No        |                                                                        |         |                                   | юклам   | аси                |                    |
| _л⊴<br>T/ | Молиц марамари                                                         |         |                                   | жумлад  | цан                |                    |
| р         | И Модул мавзулари                                                      | Хаммаси | Жами                              | назарий | амалий<br>машғулот | Мустақил<br>гаълим |
| 1.        | Гидротехника иншоотларини лойихалашда график мухаррирлардан фойдаланиш | 2       | 2                                 | 2       |                    |                    |

#### Модул бўйича соатлар таксимоти

| 2.  | AutoCAD дастурида блоклар яратиш ва тахрирлаш                       | 2 | 2  |   | 2 |   |
|-----|---------------------------------------------------------------------|---|----|---|---|---|
| 3.  | Мелиоратив объектларни лойиҳалашда график муҳаррирлардан фойдаланиш | 2 | 2  | 2 |   |   |
| 4.  | Иншоот ва объектларнинг уч ўлчамли моделини яратиш ва уни тахрирлаш | 8 | 4  |   | 4 | 4 |
| Жам | Жами:                                                               |   | 10 | 4 | 6 | 4 |

# НАЗАРИЙ МАШҒУЛОТЛАР МАЗМУНИ

## 1 -мавзу: Гидротехника иншоотларини лойихалашда график мухаррирлардан фойдаланиш.

График муҳаррирлар. Гидротехника иншоотларини лойиҳалашда график муҳаррирлардан фойдаланиш. AutoCAD график муҳаррири ёрдамида техник чизмаларни яратиш. Гидротехника иншоотларини график муҳаррирлар ёрдамида лойиҳалаш.

## 2 -мавзу: Мелиоратив объектларни лойихалашда график мухаррирлардан фойдаланиш.

Иншоот ва объектларнинг уч ўлчамли моделлари. AutoCAD график муҳаррири ёрдамида мелиоратив объектларни лойиҳалаш. Иншоот ва объектларни график моделлаштириш. График муҳаррирлар ёрдамида мелиоратив объектларни лойиҳалаш.

# АМАЛИЙ МАШҒУЛОТЛАР МАЗМУНИ

### 1 -амалий машғулот: AutoCAD дастурида блоклар яратиш ва тахрирлаш

AutoCAD график мухаррири. AutoCAD дастурида блоклар яратиш. AutoCAD дастурида блокларни тахрирлашни яратиш.

## 2 -амалий машғулот: Иншоот ва объектларнинг уч ўлчамли моделини яратиш ва уни тахрирлаш

Иншоот ва объектларнинг уч ўлчамли моделини яратиш. Иншоот ва объектларнинг уч ўлчамли моделини тахрирлаш.

# ЎҚИТИШ ШАКЛЛАРИ

Мазкур модул бўйича қуйидаги ўқитиш шаклларидан фойдаланилади:

-маърузалар, амалий машғулотлар (маълумотлар ва технологияларни англаб олиш, ақлий қизиқишни ривожлантириш, назарий билимларни мустаҳкамлаш);

- кичик гуруҳлар (мавзуни тушунишни енгиллаштиради);

- модулни ўқитишда қўлланиладиган ҳар хил интерфаол таълим методлари (тингловчиларни модулга нисбатан қизиқишларини ортишига сабаб бўлади);

| Nº | Бахолаш мезони           | Максимал балл | Изох     |
|----|--------------------------|---------------|----------|
| 1  | Кейс топшириқлари        | 25            | 1,5 балл |
| 2  | Мустақил иш топшириқлари | 2,3           | 1,0 балл |

# БАХОЛАШ МЕЗОНИ

## II. МОДУЛНИ ЎҚИТИШДА ФОЙДАЛАНИЛАДИГАН ИНТЕРФАОЛ ТАЪЛИМ МЕТОДЛАРИ

## "Инсерт" методи

Методнинг мақсади: Мазкур метод тингловчиларда янги ахборотлар тизимини қабул қилиш ва билимларни ўзлаштирилишини енгиллаштириш мақсадида қўлланилади, шунингдек, бу метод тингловчилар учун хотира машқи вазифасини ҳам ўтайди.

Методни амалга ошириш тартиби:

ўқитувчи машғулотга қадар мавзунинг асосий тушунчалари мазмуни ёритилган инпут матнни тарқатма ёки тақдимот кўринишида тайёрлайди;

янги мавзу моҳиятини ёритувчи матн тингловчиларга тарқатилади ёки тақдимот кўринишида намойиш этилади;

тингловчилар индивидуал тарзда матн билан танишиб чиқиб, ўз шахсий қарашларини махсус белгилар орқали ифодалайдилар. Матн билан ишлашда тингловчиларга қуйидаги махсус белгилардан фойдаланиш тавсия этилади:

| Белгилар                                        | 1-матн | 2-матн | 3-матн |
|-------------------------------------------------|--------|--------|--------|
| "V" – таниш маълумот.                           |        |        |        |
| "?" – мазкур маълумотни тушунмадим, изоҳ керак. |        |        |        |
| "+" бу маълумот мен учун янгилик.               |        |        |        |
| "-" бу фикр ёки мазкур маълумотга қаршиман.     |        |        |        |

Белгиланган вақт якунлангач, тингловчилар учун нотаниш ва тушунарсиз бўлган маълумотлар ўқитувчи томонидан таҳлил қилиниб, изоҳланади, уларнинг моҳияти тўлиқ ёритилади. Саволларга жавоб берилади ва машғулот якунланади.

#### "Брифинг" методи

"Брифинг" - (инг. briefing-қисқа) бирор-бир масала ёки саволнинг мухокамасига бағишланган қисқа матбуот конференцияси.

Ўтказиш босқичлари:

1. Тақдимот қисми.

2. Мухокама жараёни (савол-жавоблар асосида).

Брифинглардан тренинг якунларини таҳлил қилишда фойдаланиш мумкин. Шунингдек, амалий ўйинларнинг бир шакли сифатида қатнашчилар билан бирга долзарб мавзу ёки муаммо муҳокамасига бағишланган брифинглар ташкил этиш мумкин бўлади.

#### "Тушунчалар тахлили" методи

Методнинг мақсади: мазкур метод тингловчиларнинг мавзу бўйича таянч тушунчаларни ўзлаштириш даражасини аниқлаш, ўз билимларини мустақил равишда текшириш, баҳолаш, шунингдек, янги мавзу бўйича дастлабки билимлар даражасини ташҳис қилиш мақсадида қўлланилади.

Методни амалга ошириш тартиби:

иштирокчилар машғулот қоидалари билан таништирилади;

тингловчиларга мавзуга ёки бобга тегишли бўлган сўзлар, тушунчалар номи туширилган тарқатмалар берилади ( индивидуал ёки гуруҳли тартибда);

тингловчилар мазкур тушунчалар қандай маъно англатиши, қачон, қандай ҳолатларда қўлланилиши ҳақида ёзма маълумот берадилар;

белгиланган вақт якунига етгач ўқитувчи берилган тушунчаларнинг тўғри ва тўлиқ изохини ўқиб эшиттиради ёки слайд орқали намойиш этади;

хар бир иштирокчи берилган тўғри жавоблар билан ўзининг шахсий муносабатини таққослайди, фарқларини аниқлайди ва ўз билим даражасини текшириб, баҳолайди.

Изох: Тушунчаларнинг иккинчи устунда келтирилган маъноларига тингловчилар томонидан фикр билдирилади. Мазкур тушунчалар ҳақида қўшимча маълумот глоссарийда келтирилган.

| Тушунчалар    | Сизнингча бу тушунча қандай маънони англатади?                                           | Қўшимча<br>маълумот |
|---------------|------------------------------------------------------------------------------------------|---------------------|
| Базавий нуқта | Объектлардан нусха олиш, уларни кўчириш ва<br>буришдаги асос нуқта                       |                     |
| Блок          | AutoCAD нинг примитиви ёки примитивлар гурухи                                            |                     |
| Буйруқ сатри  | AutoCAD буйруқларини клавиатурадан киритиш учун<br>мўлжалланган майдон                   |                     |
| Чизма сохаси  | Монитор экранининг объектларни чизиш ва тайёр тасвирларни кўриш учун мўлжалланган сохаси |                     |
| DWG           | AutoCAD файллари кенгайтмаси                                                             |                     |
| Объект        | Чизмадаги бир бутун деб қабул қилинган бир нечта<br>элементлар тўплами                   |                     |

Намуна: "Модулдаги таянч тушунчалар таҳлили"

#### «ФСМУ» методи

Технологиянинг мақсади: Мазкур технология иштирокчилардаги умумий фикрлардан хусусий хулосалар чиқариш, таққослаш, қиёслаш орқали ахборотни ўзлаштириш, хулосалаш, шунингдек, мустақил ижодий фикрлаш кўникмаларини шакллантиришга хизмат қилади. Мазкур технологиядан маъруза машғулотларида, мустаҳкамлашда, ўтилган мавзуни сўрашда, уйга вазифа беришда ҳамда амалий машғулот натижаларини таҳлил этишда фойдаланиш тавсия этилади.

Технологияни амалга ошириш тартиби:

-қатнашчиларга мавзуга оид бўлган якуний хулоса ёки ғоя таклиф этилади;

-хар бир иштирокчига ФСМУ технологиясининг босқичлари ёзилган қоғозларни тарқатилади:

| Φ | • фикрингизни баён этинг                                                |
|---|-------------------------------------------------------------------------|
| С | <ul> <li>фикрингизни баёнига сабаб<br/>кўрсатинг</li> </ul>             |
| М | <ul> <li>кўрсатган сабабингизни<br/>исботлаб мисол келтиринг</li> </ul> |
| y | • фикрингизни умумлаштиринг                                             |

-иштирокчиларнинг муносабатлари индивидуал ёки гурухий тартибда такдимот килинади.

ФСМУ тахлили тингловчиларда касбий-назарий билимларни амалий машклар ва мавжуд тажрибалар асосида тезрок ва муваффакиятли ўзлаштирилишига асос бўлади.

Намуна.

Фикр: "AutoCAD дастури – гидротехника иншоотларини автоматлаштирилган лойихалашга мўлжалланган асосий график мухаррирдир".

Топширик: Мазкур фикрга нисбатан муносабатингизни ФСМУ оркали тахлил килинг.

## III. НАЗАРИЙ МАТЕРИАЛЛАР

## 1 -мавзу: Гидротехника иншоотларини лойихалашда график мухаррирлардан фойдаланиш

Режа:

1.1. График муҳаррирлар.

1.2. Объект тушунчаси.

1.3. Объект ва объектларни танлаш.

Таянч иборалар: график мухаррирлар, AutoCAD график мухаррири, компьютер графикаси, объект, воситалар панеллари, иш столи, чизик турлари.

#### 1.1. График мухаррирлар.

Маълумки ахборот алмашинувида инсоннинг кўриш сезги органи ёрдамида қабул қилинган ахборот энг самарали қабул қилинади ва у хотирада ҳам чуқур из қолдиради. Жумладан товуш воситасида берилган ахборот ҳам ижобий таъсир этади. Энг кам самара берувчи ахборот воситаси бу ёзувли ахборот бўлиб, уни қабул қилиб олиш ва мияда қайта ишлашда кўпроқ вақт сарфланади ва ҳар бир инсоннинг физиологиясидан келиб чиққан ҳолда ахборотнинг маълум бир қисми йўқотилиб хотирада сақланади.

Компютер графикасида ахборотни тузиш инсоннинг кўриш ва эшитиш сезги органларига қаратилган бўлади. Яъни оддий қилиб айтганда ахборот бериш учун тасвир ва товушдан кенг фойдаланилади. Асосий мақсад ахборотни тасвир ва товушга айлантиришдан иборат<sup>1</sup>.

Бугунги кунда жуда кўплаб график муҳаррирлар мавжуд бўлиб, улар кайси соҳада кўлланилиши билан бир-биридан фарқланади. Ҳар бир соҳа мутаҳассислари ўз фаолиятлари учун қулай бўлган график муҳаррирни танлайдилар. Дастурларнинг имконият чегаралари ҳам маълум бир соҳага йўналтирилган бўлади. Демак, график муҳаррирни танлашда дастлаб унинг имкониятларини инобатга олиш лозим. Аксарият ҳолларда график муҳаррирни қўллашдан олдин бошқа бир дастурларни ёки фанларни ўзлаштиришга эҳтиёж сезилади. Шуниси билан ҳам график муҳаррирлар мураккаблашиб боради.

Биз ўрганмоқчи бўлаётган дастур Американинг Autodesk фирмаси томонидан ишлаб чиқилган AutoCAD график муҳарриридир. Autodesk фирмасининг жуда кўплаб дастур маҳсулотлари мавжуд бўлиб (AutoCAD, ArchiCAD, AutoCAD Electrical, 3ds Max, Design Review...), бутун дунёда кенг оммалашиб кетган, энг сўнгги технологияларни ўзида мужассамлаштиради. Фирманинг дастур маҳсулотлари ичида AutoCAD дастури муҳим ўрин тутади.

У асосий бўлиб, қолган дастурлар унинг асосида яратилган ҳисобланади. График имкониятлари жуда юқори ва айни пайтда ҳам содда, ҳам мураккаб топшириқларни бажара олади. Шуниси эътиборга лойиқки, у бевосита аниқ фанлар билан ҳам чамбарчас боғлиқдир. Уларнинг узвий давоми сифатида ҳам қабул қилиниши мумкин ва тингловчиларнинг келгуси иш фаолиятларида ҳам фойдали ўрин тутади деган умиддамиз.

AutoCADнинг буйруқлари ва опциялари ихтиёрий ўлчамдаги ва шаклдаги объектларни чизиш имкониятини беради. Икки ўлчамли чизмалар, уч ўлчамли моделлар ва анимация яратиш учун AutoCADдан фойдаланиш мумкин.

<sup>&</sup>lt;sup>1</sup> Abdullayev Z.S., Mirzayev S.S., Shodmonova G., Shamsiddinov N.B. Informatika va axborot texnologiyalari. – Т.: A.Navoiy nomidagi O`zbekiston Milliy kutubxonasi nashriyoti, 2012 йил.

2D чизмалар экранда объектнинг бўйи ва энини, эни ва баландлигини ёки бўйи ва баландлигини текис (2D) шаклда тасвирлайди. Мукаммал (2D) чизма ўз ичига ўлчамлар, изоҳлар ва белгиларни олади.

3D моделлар 2D чизмаларда мумкин бўлмаган такомиллаштирилган кўргазмалилик, моделлаштириш ва таҳлил қилиш имкониятларини беради<sup>2</sup>.

AutoCAD ишга туширилгандан сўнг дастлаб, чизма бажариш учун дастур параметрлари ўрнатилиши лозим.

Ушбу панеллар зарурий параметрлар бўлиб, улар ёрдамида ўкув курсининг барча топшириклари бажарилади.

Иш столи куйидаги тартибда жихозланиши мумкин:

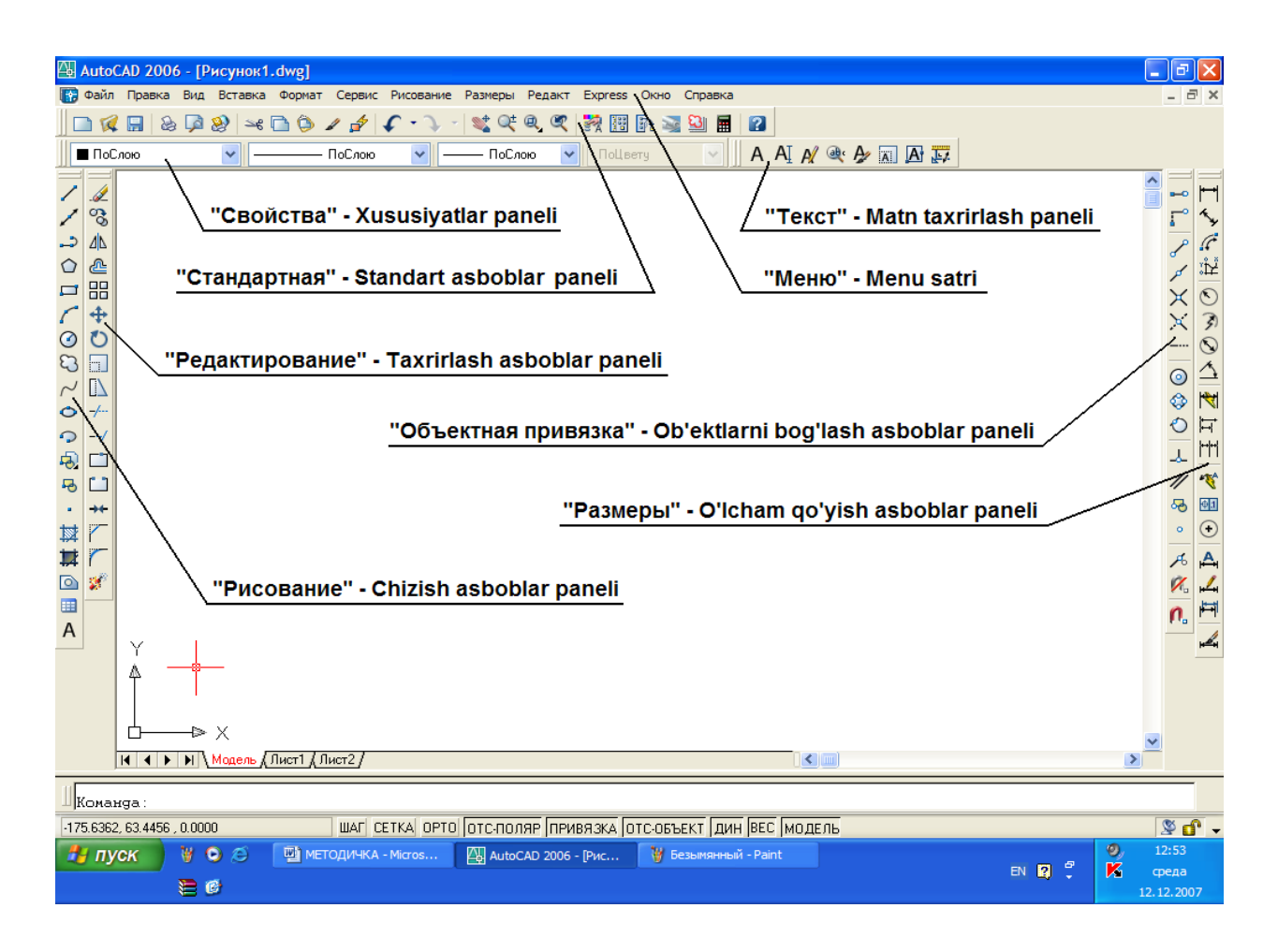

Ишчи ойна панеллари:

<u>Меню сатри</u> ва <u>Стандарт воситалар панели</u> бизга информатика фанидан таниш. Уларнинг аксарият функциялари Windows кобиғининг барча дастурлари (Word, Excel, Access) кабидир;

<u>«Свойства» - хусусиятлар панели</u> чизма чизиклари рангини, турини ва калинлигини белгилаб беради.

<sup>&</sup>lt;sup>2</sup> Terence M. Shumaker, David A. Madsen, and David P. Madsen. AutoCAD and Its Applications—Basics 2015. Copyright: 2015.

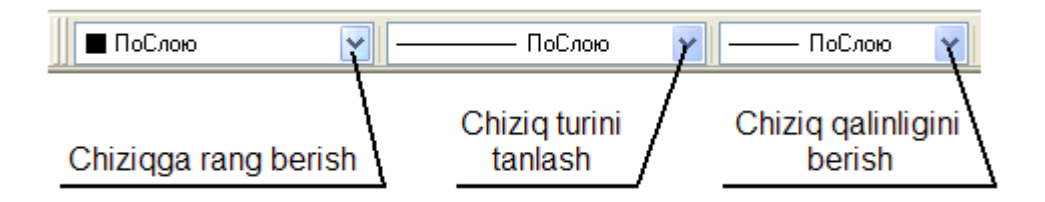

Фаол тугмалардан бири танланса интерактив ойна очилади ва унда керакли параметрлар танланади:

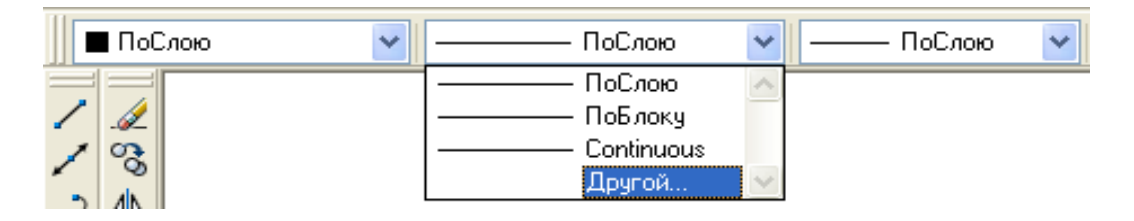

Чизиқ турини танлаш тугмаси босилганда унинг остида ахборот ойнаси очилиб дастлабки мавжуд чизиқ турлари кўрсатилади. Унда «Другой» - Бошқа банди танланади ва «Диспетчер типов линий» - Чизиқ турлари диспетчери мулоқот ойнаси очилади. Мулоқот ойнасидаги «Загрузить» - Юклаш тугмаси босилиб, кейинги мулоқот «Загрузка/перезагрузка типов линий» - Чизиқ турларини юклаш ойнаси очилади.

| 4     | Auto(    | CAE  | ) 2006 - [Рисунок1.dwg]                    |                                                                                                    |
|-------|----------|------|--------------------------------------------|----------------------------------------------------------------------------------------------------|
| •     | Файл     | Π    | равка Вид Вставка Форма                    | ат Сервис Рисование Размеры Редакт Express Окно Справка                                                                                                    |
|       | 1        | . 6  | 🖥 💩 🔎 🥺 🛏 🕲                                | ) 🖉 🎓 - 🔍 - 💐 Që Q, Që 🞇 🎛 📴 📓 📓 👔                                                                                                    |
|       | ∎ПоС     | Слок | D 🔽                                        | Другой 💌 —— ПоСлою 💌 ПоЦвету 💽 🖌 🗛 🗸                                                                                                    |
| //.   | × 80 €   |      | Диспетчер типов лин<br>Фильтры типов линий | инй ? 🗙                                                                                                    |
|       | 4L<br>&  |      | Показать все типы линий                    | Одолите     Одолите     О |
| ~     | <b>+</b> |      | Текущии тип линии: Послою<br>Тип линий     | 🖾 Загрузка/перезагрузка типов линий 🛛 🔹 🔀                                                                                                    |
| ر 🕄 🛇 |          |      | ПоСлою<br>ПоБлоку<br>Continuous            | Файл acadiso.lin<br>Доступные типы линий                                                                                                    |
| 0     | -/       |      |                                            | Тип линий Пояснение                                                                                                    |
|       | /        |      |                                            | АСАD_IS002w100 IS0 штриховая <u></u>                                                                                                    |
| -02   |          |      |                                            | АСАD_ISO05W100 ISO ш/лункт. (дл. штрихи, 2 точки)<br>АСАD_ISO06W100 ISO ш/лункт. (дл. штрихи, 3 точки)                                                                                                    |
| •     | *        |      |                                            | АСАД_ISO07W100 ISO пунктирная<br>АСАД_ISO08W100 ISO штриховая (дл. и кор. штрихи)                                                                                                    |
|       |          |      |                                            | АСАD_ISO09W100 ISO штриховая (дл. и 2 кор. штриха)<br><u>ACAD_ISO10W100</u> ISO ш/пункт                                                                                                    |
|       | 2        |      |                                            |                                                                                                    |
| A     |          |      |                                            | ОК Отмена Справка                                                                                                    |

Ушбу фаол ойнадан керакли чизик тури танланиб, "ОК" тугмаси босилса бўлди. «Прокрутка» - Вараклагич дастаклар ёрдамида кейинги чизик турларини кўриш мумкин. «Диспетчер типов линий» - Чизик турлари диспетчери мулокот ойнасида хам "ОК" тугмаси босилали.

#### 1.2. Объект тушунчаси.

AutoCAD дастури билан ишлашда объект тушунчасини тўғри аниқлаб, тушуниб олиш лозим. Айтайлик Чизиш воситалар панелидаги «Прямоугольник» - Тўғри тўртбурчак чизиш буйруғи асосида бажарилган шаклни дастур битта объект деб қабул қилади. Айнан шу шакл «Отрезок» - Кесма буйруғи асосида бажарилса дастур ушбу шаклни тўртта объект деб қабул қилади. Чунки биринчи усулда битта буйруқ билан амал бажарилди, иккинчи усулда эса тўрт марта тўғри чизик чизиш буйруғи кетма-кет такрорланади.

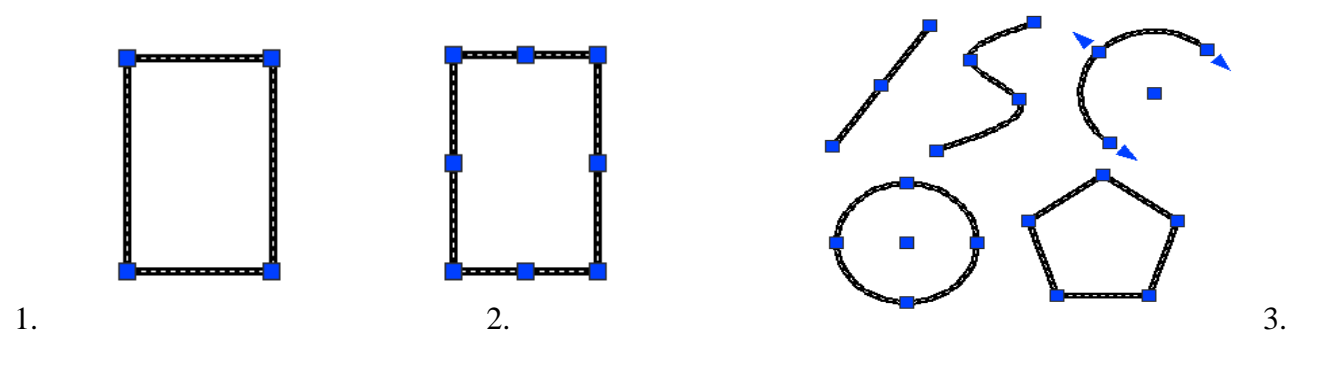

1. «Прямоугольник» - Тўғри тўртбурчак чизиш буйруғи асосида бажарилган тўртбурчак. (1 та объект)

2. «Отрезок» - Кесма буйруғи асосида бажарилган тўртбурчак. (4 та объект)

3. Битта объектдан иборат шакллар.

#### 1.3. Объект ва объектларни танлаш.

Объектларни танлаш одатда уларни тахрирлаш учун зарур.

Битта объект танланиши учун сичконча курсаткичи объект чизиғи устига олиб борилади ва сичконча чап тугмаси босилади.

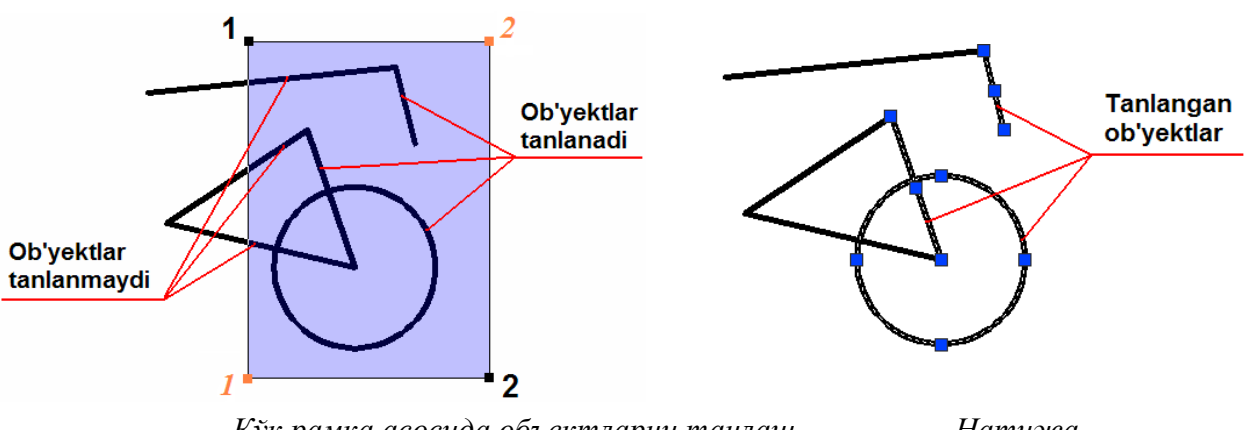

Кўк рамка асосида объектларни танлаш.

Натижа.

Бир нечта объектларни бараварига танлаш учун одатда динамик рамкадан фойдаланилади. Динамик рамка бу сичконча ёрдамида объектлар гурухини тўғри тўртбурчак асосида танлаш демакдир. Бунинг үчүн объектлар периметридан ташки худудда сичконча чап тугмаси босилади ва сичконча силжитиб кўк ёки яшил рангдаги тўғри тўртбурчак хосил

қилинади. Бунда рамка объект ёки объектларни ўз ҳудудига олиши керак. Объект (объектлар) тўғри тўртбурчак ҳудудида жойлашгандан сўнг яна сичқонча чап тугмаси такроран босилади. Натижада объект (объектлар) чизиқ тури ўзгариб танланганлигини билдиради. Рамка эса йўқолади.

Кўк рамка – объектлар гурухидан керакли объектлар тўпламини ажратиб танлаш учун кулланади. Факат ўз худудига тўлик кирган объектларгина танланади.

Бундай танлашда сичконча кўрсаткичи 1 – нуктадан 2 – нуктага караб йўналтирилади.

Яшил рамка – тўлиқ объектлар мажмуасини танлашни назарда тутади. Бунда объектнинг бирон бир қисми рамка худудига тўлиқ кирмаган бўлса ҳам объект (объектлар) бари бир танланади. Агарда объект (объектлар) рамка ҳудудидан тўлиқ ташқарида қолса, у ҳолда улар танланмайди.

Сичконча харакати 1-нуктадан 2-нуктага караб йўналтирилади.

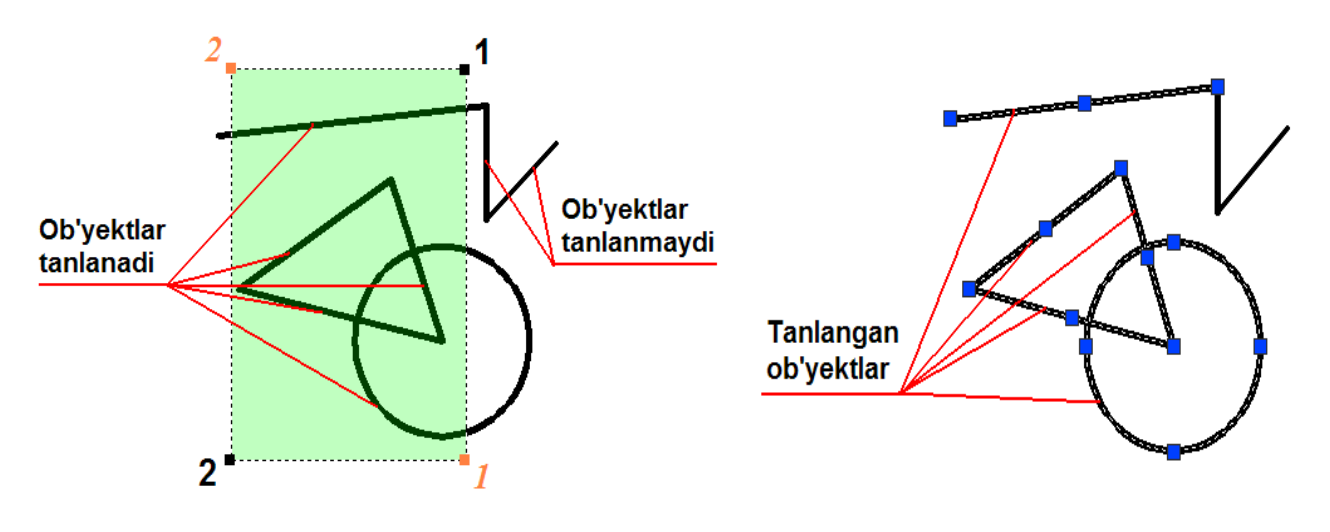

Яшил рамка асосида объектларни танлаш.

Натижа.

#### Назорат саволлари:

- 1. График мухаррирлар хакида нималарни биласиз?
- 2. CAD, CAE, CAM тизимлари қандай тизимлар?
- 3. САD дастурларига қайси дастурлар киради?
- 4. AutoCAD иш ойнасидаги мухит нима?
- 5. 2D мухитида зарурий панеллар қайсилар?
- 6. ЗВ мухитидаги зарурий панеллар қайсилар?
- 7. Объектнинг геометрик тахлили деганда нималарни тушунасиз?
- 8. AutoCAD да иш столини созлаш деганда нимани тушунасиз?
- 9. Акслантириш нима дегани?

10. AutoCAD да объект нима?

#### Фойдаланилган адабиётлар:

1. Terence M. Shumaker, David A. Madsen, and David P. Madsen. AutoCAD and Its Applications—Basics 2015. Copyright: 2015.

2. Abdullayev Z.S., Mirzayev S.S., Shodmonova G., Shamsiddinov N.B. Informatika va axborot texnologiyalari. – Т.: A.Navoiy nomidagi O`zbekiston Milliy kutubxonasi nashriyoti, 2012 йил.

## 2 -мавзу: Мелиоратив объектларни лойихалашда график мухаррирлардан фойдаланиш

#### Режа:

2.1. Иншоот ва объектларнинг уч ўлчамли моделлари.

2.2. AutoCAD график муҳаррири ёрдамида мелиоратив объектларни лойиҳалаш.

Таянч иборалар: 3D мухити, 2D модел, градиент, штриховка, чизикнинг хусусиятлари, тахрирлаш, моделлаштириш, ПСК воситалар панеллари, боглаш воситалар панели.

#### 2.1. Иншоот ва объектларнинг уч ўлчамли моделлари.

AutoCAD муҳарририда 3D муҳитида ишлаш учун энг аввало детал моделининг қулай томони танланиб, 2D кўринишда чизиш лозим. Чизилган 2D чизмани 3D кўринишга ўтказиш учун Вид воситалар панелидан фойдаланилади. 3D муҳитга изометрик кўринишлардан бирини танлаш орқали ўтиш мумкин. Бу ерда чизилган 2D моделни кўринишига қараб танланади<sup>3</sup>.

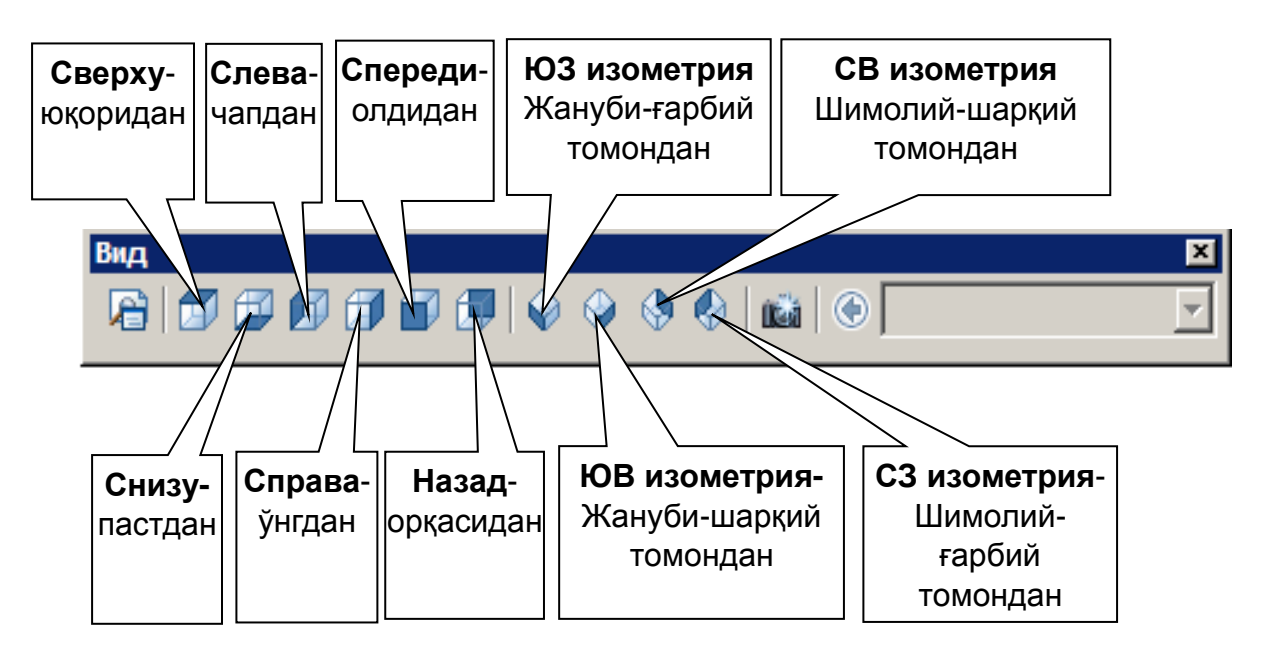

Моделирование воситалар панелининг вазифаси 2D объектларни 3D га ўтказиш ва 3D объектлар устида амаллар бажаришдан иборат.

### 2.2. AutoCAD график мухаррири ёрдамида мелиоратив объектларни лойихалаш

Холат сатрида Модель – ишчи ойна бўлиб экранни бўлиш мумкин, лекин чоп этиш жараёнида экранни бўлаклари билан чоп этиб бўлмайди, яъни фақат кўриш мумкин холос. Лист1 ёки Лист2 га ўтиб чизма геометрия ва муҳандислик графикаси қонун қоидалари асосида расмийлаштириш лозим. Бунинг учун асосий ёзувни Листга жойлаштирилади. Листга жойлаштиришда лист параметрларини созлаш лозим. Бу Файл менюсидаги Диспетчер параметров листов қатори танланади ва ҳосил бўлган ойнада Изменить тугмаси босилади ҳамда Параметры листа ойнасида керакли параметрлар(мисол учун листни китоб шаклдан альбом

<sup>&</sup>lt;sup>3</sup> Terence M. Shumaker, David A. Madsen, and David P. Madsen. AutoCAD and Its Applications-Basics 2015. Copyright: 2015.

шаклига ёки аксинча, лист форматини, масштаб ва бошқалар)ни созланади ва ОК тугмаси босилади.

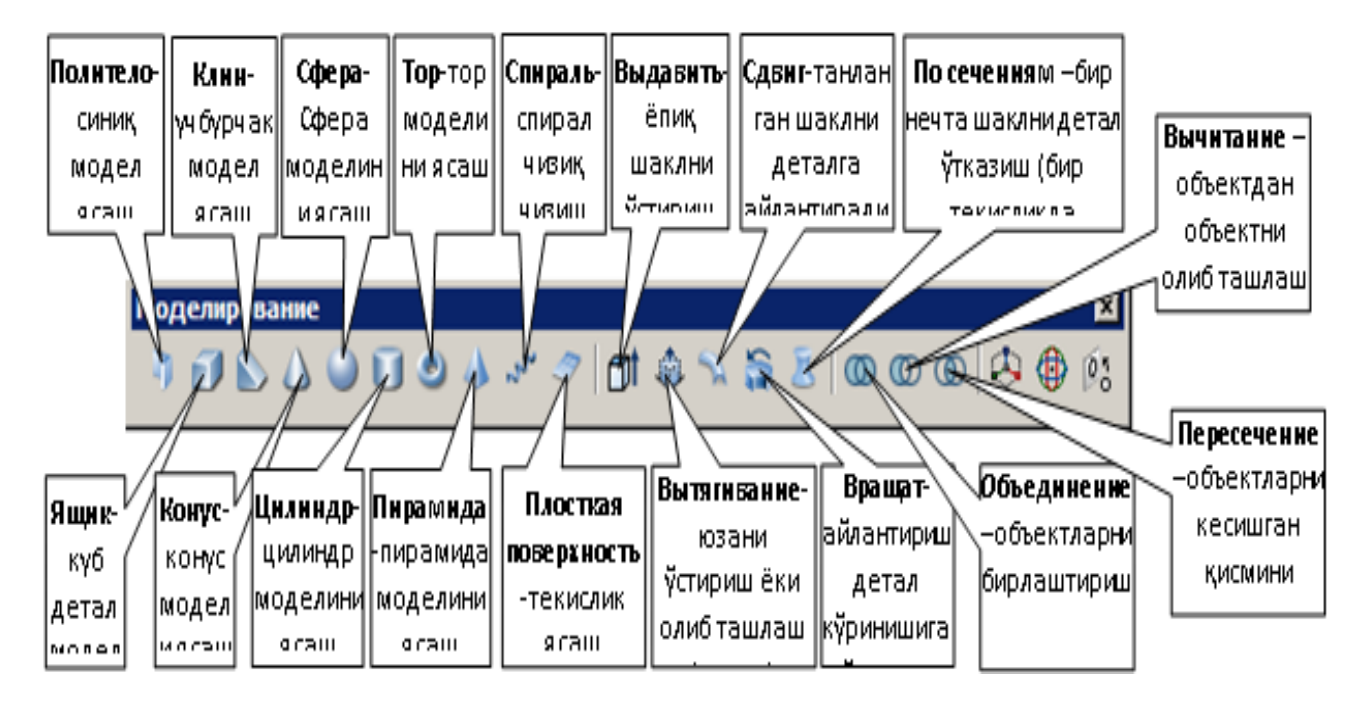

ПСК воситалар панели координата ўкларини жойлаштириш, ўзгартириш, айлантириш ва бошкаларни амалга оширишда фойдаланилади.

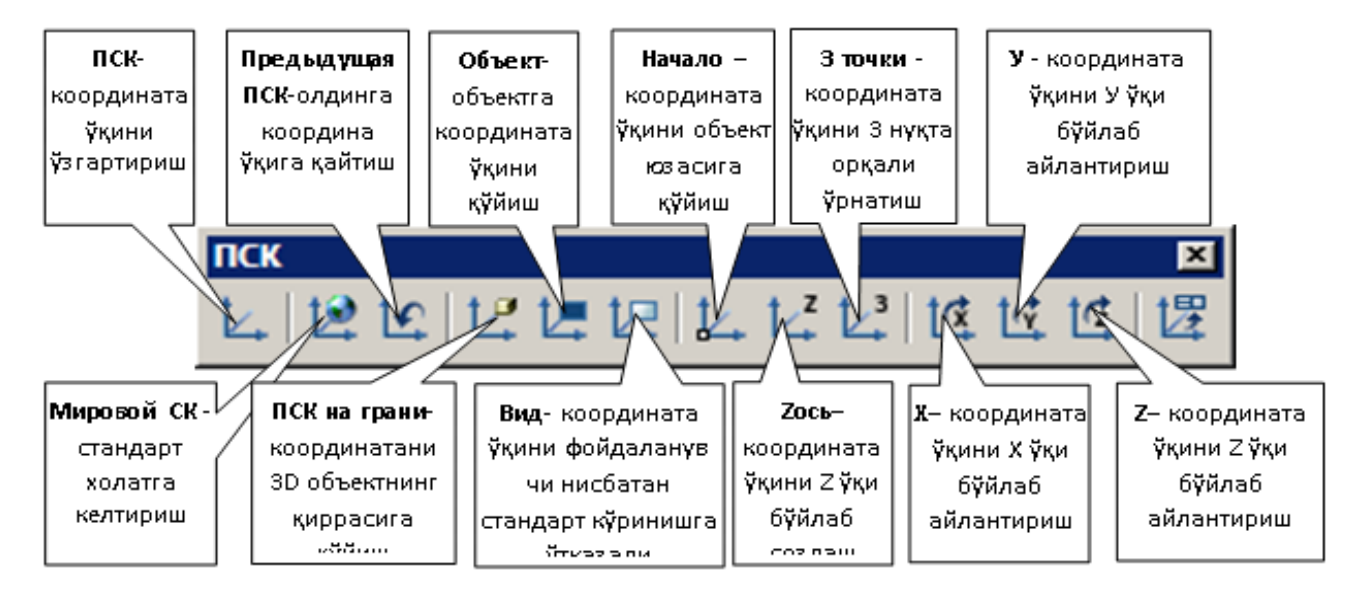

Юқорида кўрсатилган ойнани бўлакларга бўлишда Лист ҳолатига ўтиб бажариш зарур. Шунинг учун ҳам кўрсатилган кетма-кетлик танланади ва ҳосил бўлган ойнада Четыре: равномерно қатори танланади. Сўнгра бўлакларни ҳолатини танлаб чиқилади. 1-Вид: «Спереди»-олдиндан, 2-Вид: «Сверху», 3-Вид: «Слева», 4-Вид: «ЮЗ изометрия»–Изометрик ҳолатда кўриш (бу бўлакда детал жойлашишига қараб ўзгариши мумкин) танланади ва ОК тугмаси босилади. Сўнгра жойлаштириш майдони сичқонча орқали белгиланади<sup>4</sup>.

<sup>&</sup>lt;sup>4</sup> Terence M. Shumaker, David A. Madsen, and David P. Madsen. AutoCAD and Its Applications-Basics 2015. Copyright: 2015.

Бундан ташқари деталнинг учта проекцияси чизма геометрия ва муҳандислик графикаси фани талабаларига тўлиқ мос келиши учун листда учта проекцияни чизиш ҳамда унинг моделини қўшимча бўлак сифатида ойна кўринишида қўйиш лозим.

Листнинг бир қисмига детал моделини қўйиш учун Вид—Видовые экраны—Новые ВЭ кетма-кетликларини танланади ва ҳосил бўлган ойнада Один қатори танланади Режим бўлимида 3D, Сменить вид на: бўлимида ЮЗ изометрия, Визуальный стиль бўлимида Концептуалный танланади ва ОК тугмаси босилади. Сўнгра керакли қисм сичқонча ёрдамида белгиланади. Тайёр бўлган чизма чоп этилади. Шу билан тажриба иши якунланган ҳисобланади.

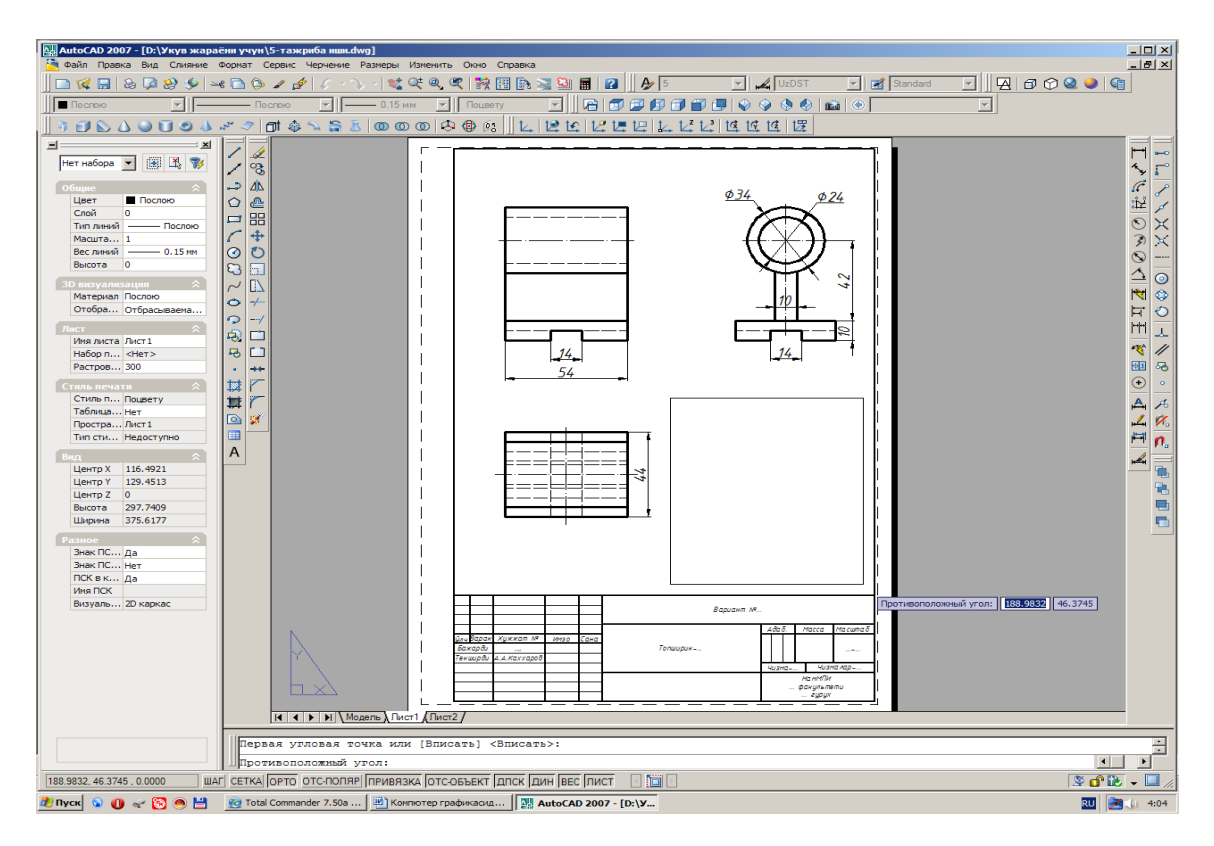

#### Назорат саволлари:

- 1. Обектларни геометрик моделлаштириш деганда нимани тушунасиз?
- 2. 3D объект нима, уни тахрирлаш мумкинми?
- 3. «Боғлаш» воситалар панели нима учун керак?
- 4. «Тахрирлаш» воситалар панели имкониятлари хакида нималарни биласиз?
- 5. «Чизиш» воситалар панелида қандай функциялар мавжуд?
- 6. AutoCAD да объектлар қандай танланади?
- 7. Чизмани босмага чиқаришда AutoCAD нинг қандай имкониятлари мавжуд?
- 8. Градиент ва штриховка нима?
- 9. Чизикнинг хусусиятлари деганда нимани тушунасиз?

#### Фойдаланилган адабиётлар:

1. Terence M. Shumaker, David A. Madsen, and David P. Madsen. AutoCAD and Its Applications-Basics 2015. Copyright: 2015.

2. Abdullayev Z.S., Mirzayev S.S., Shodmonova G., Shamsiddinov N.B. Informatika va axborot texnologiyalari. – Т.: A.Navoiy nomidagi O`zbekiston Milliy kutubxonasi nashriyoti, 2012 йил.

# **IV. АМАЛИЙ МАШҒУЛОТЛАР МАЗМУНИ**

#### 1-амалий машғулот: AutoCAD дастурида блоклар яратиш ва тахрирлаш

**Ишдан мақсад:** AutoCAD дастуридан фойдаланиб, блокларни яратиш ва тайёрланган блокларни таҳрирлаш.

**Масаланинг қўйилиши:** AutoCAD график муҳаррирининг барча самарали имкониятларидан кенг маънода фойдаланишни ўрганиш ва амалиётда қўллаш.

«Блок» - Бўлим тугмаси.

Ушбу буйруқ тугмаси олдин яратилган бирон бир файл (DWG форматидаги чизма)ни экранга чиқариш ва бажарилаётган чизмага булим сифатида қушишни назарда тутади.

«Блок» - Бўлим тугмаси танланганда экранга «Вставка блока» - Бўлим кўйиш ахборот ойнаси чикарилади.

Унда «Имя» - Номи кўрсаткичли ойнача, «Обзор» - Намойиш (файллар рўйхати назарда тутилади) интерфаол тугмаси, «Точка вставки» - Қўйиш нуқтаси, «Масштаб» - Масштаб ва «Угол поворота» - Айлантириш бурчаги бандлари мавжуд.

| 🚇 Вставка блока                                              |                                | ? 🛛                                |
|--------------------------------------------------------------|--------------------------------|------------------------------------|
| Имя:                                                         | 🗸 🖸 Обзор                      |                                    |
| Путь:                                                        |                                |                                    |
| <ul> <li>Точка вставки</li> <li>Указать на экране</li> </ul> | Масштаб<br>🔲 Указать на экране | Угол поворота<br>Указать на экране |
| X: 0                                                         | X: 1                           | Угол: О                            |
| Y: O                                                         | Y: 1                           | Единицы блока                      |
| Z: O                                                         | Z: 1                           | Ед.изм: Безразмерный               |
|                                                              | 🗹 Равные масштабы              | Καθφφ: 1                           |
| Расчленить                                                   | ОК                             | Отмена Справка                     |

| 🖽 Выбор файла рисунка 🔹 💽 🔀                                                             |                                                                                                    |                                                                                          |  |  |  |
|-----------------------------------------------------------------------------------------|----------------------------------------------------------------------------------------------------|------------------------------------------------------------------------------------------|--|--|--|
| Папка:                                                                                  | 🛅 Мои документы                                                                                                    | 🔽 🔄 😥 🔍 🗙 🌠 Вид 👻 Сервис 👻                                                               |  |  |  |
| Курнал<br>Журнал<br>Юои докум<br>Мои докум<br>Избранное<br>Габочий стол<br>Габочий стол | Имя<br>AutoCAD Sheet Sets<br>Mou видеозаписи<br>Mou рисунки<br>Mos музыка<br>1-06 MECMT лысенко<br>Mashq - 1<br>Tohirova N<br>Tohirova N.24-06 MESMT<br>Tohirova N.24-06 MECMT (2)<br>Жураева М.2-06 МЕСМТ (2)<br>Жураева М.2-06 МЕСМТ (2)<br>Жураева Д.18-06 ЕСМТ (2)<br>Шарипова валентина 1-06 м | Размер<br>35 КБ<br>30 КБ<br>28 КБ<br>29 КБ<br>28 КБ<br>34 КБ<br>30 КБ<br>133 КБ<br>27 КБ |  |  |  |
| 1                                                                                       | Имя файла: Mashq - 1                                                                                                    | <u>О</u> ткрыть                                                                          |  |  |  |
| Buzzsaw                                                                                 | Тип файла: Рисунки (*.dwg)                                                                                                    | 🗸 Отмена                                                                                 |  |  |  |

«Точка вставки» - Қўйиш нуқтаси, «Масштаб» - Масштаб ва «Угол поворота» -Айлантириш бурчаги бандларида «Указать на экране» - экранда танлаш белгилагич бўлимлари мавжуд бўлиб, агарда улар белгиланса X, Y, Z ўқлар бўйича координаталар қийматини беришга ҳожат қолмайди ва бу қийматлар экранда бевосита сичқонча кўрсаткичи ёрдамида қўйилади. Акс ҳолда, X, Y, Z ўқларининг қийматларини бериш лозим бўлади.

Чизмага бирон-бир блок яъни бўлим қўйиш учун «Обзор» - Намойиш интерфаол тугмаси танланади. Экранга «Выбор файла рисунка» - Чизма файлини танлаш интерфаол ахборот ойнаси чиқарилади. Одатда «Мои документы» - Менинг ҳужжатларим папкасида сақланиб келинаётган файллар рўйхати кўрсатилади.

| 🚇 Описание блока            | ? 🛛                                |  |  |  |
|-----------------------------|------------------------------------|--|--|--|
| Имя:                        |                                    |  |  |  |
| Точка вставки блока:        | 250.3785 199.8646                  |  |  |  |
| Базовая точка               | Объекты                            |  |  |  |
| 🖳 Указать                   | объекты 👔                          |  |  |  |
| X: 0                        | 🔘 Оставить                         |  |  |  |
| Y: 0                        | <ul> <li>Сделать блоком</li> </ul> |  |  |  |
| Z: 0                        | 🔾 Удалить                          |  |  |  |
|                             | 🚹 Объекты не выбраны               |  |  |  |
| Настройки                   |                                    |  |  |  |
| Единицы блока:              | 📃 Одинаковый масштаб               |  |  |  |
| Миллиметры 🗸 🗸              | 🗹 Разрешить расчленение            |  |  |  |
| Пояснение:                  |                                    |  |  |  |
|                             |                                    |  |  |  |
|                             | ~                                  |  |  |  |
| Гиперссылка                 |                                    |  |  |  |
| 🔲 Открыть в редакторе блоко | ЭВ                                 |  |  |  |
| ОК                          | Отмена Справка                     |  |  |  |

Файллар рўйхатидан керакли файл сичконча ёрдамида танланса, интерфаол ойнанинг «Образец» - Намуна худудида файлдаги чизма кўрсатиб турилади. Керакли файл номи танлангандан сўнг «Открыть» - Очиш тугмаси танланади. Интерфаол ойна ёпилиб, кайтиб «Вставка блока» - Бўлим кўйиш ахборот ойнаси чикарилади. Эндиликда ушбу ойнанинг «Имя» - Номи кўрсаткичли ойначасида танланган файл номи кўрсатиб турилади.

«Вставка блока» - Бўлим қўйиш ахборот ойнасидаги "ОК" тугмаси танланганда интерфаол ойна ёпилиб, экранга «Точка вставки блока» - Бўлим қўйиш нуқтаси ахбороти чиқарилади. Сичқонча ёрдамида қўйиш нуқтаси танланади ва бўлим ўрнатилади.

«Создать блок» - Бўлим яратиш тугмаси.

Ушбу буйруқ тугмаси чизмани ёки унинг маълум бир қисмини блокка – бўлимга айлантиради.

«Создать блок» - Бўлим яратиш тугмаси танланганда экранга «Описание блока» - Бўлимнинг тавсифи ойнаси очилади.

Ойнанинг «Имя» - Номи бандида яратиладиган булим (блок)га ном берилади.

«Базовая точка» - Базавий нуқта бўлимида «Указать» - Кўрсатиш интерфаол тугмаси бўлиб, у танланганда бўлимга айлантириладиган чизманинг бирон бир нуқтаси асос сифатида танланиши лозим.

«Объекты» - Объектлар бўлимидаги «Выбрать объекты» - Объектларни танлаш интерфаол тугмаси бўлиб у танланганда чизма ёки унинг қисмлари танланиши лозим. Объектлар танлангандан сўнг "Enter" тугмаси босилади.

Керакли тавсифлар ўрнатилгандан сўнг ойнадаги "ОК" тугмаси босилади. Натижада танланган чизма ёки унинг қисмлари бўлим (блок)га айлантирилади. Кейинчалик «Блок» - Бўлим тугмаси оркали танланган бўлимни ўрнатиш мумкин.

#### Назорат саволлари:

1. AutoCAD да объект хакида маълумот олиш деганда нимани тушунасиз?

2. AutoCAD график мухаррири хакида нималарни биласиз?

3. AutoCAD да блоклар яратиш учун қандай ишлар кетма-кетлигини бажариш лозим?

4. Блоклар яратилгач, тахрирлаш алгоритмини санаб беринг.

#### Фойдаланилган адабиётлар

1. Terence M. Shumaker, David A. Madsen, and David P. Madsen. AutoCAD and Its Applications—Basics 2015. Copyright: 2015.

2. Abdullayev Z.S., Mirzayev S.S., Shodmonova G., Shamsiddinov N.B. Informatika va axborot texnologiyalari. – Т.: A.Navoiy nomidagi O`zbekiston Milliy kutubxonasi nashriyoti, 2012 йил.

# 2-амалий машғулот: Иншоот ва объектларнинг уч ўлчамли моделини яратиш ва уни тахрирлаш

#### Режа:

2.1. Иншоот ва объектларнинг уч ўлчамли моделини яратиш.

2.2. Иншоот ва объектларнинг уч ўлчамли моделини тахрирлаш.

**Ишдан мақсад:** Замонавий график муҳаррирлардан фойдаланиб, иншоот ва объектларнинг уч ўлчамли моделини яратиш ва уни таҳрирлаш.

Масаланинг қўйилиши: Барча тингловчилар ўз мутахассислик фанларида замонавий ахборот-коммуникация технологияларини қўллай олиши кераклиги заруриятидан келиб чиқиб, иншоотлар ҳамда объектларнинг уч ўлчамли моделини яратиш ва уни таҳрирлаш ишларини амалга ошира билиши керак.

### 2.1. Иншоот ва объектларнинг уч ўлчамли моделини яратиш

Мисол. Расмдаги детал модели олинсин.

<u>Ечиш.</u> Детал моделини чап томонидан чизиш ва уни 3D кўринишга ўтказиш кулай хисобланади. AutoCAD график дастурида Вид воситалар панелидан Чап(Слева) танланади ва деталнинг ўлчами бўйича чизилади. Деталнинг чизмасини 3D кўринишга ўтказиш учун Вид воситалар панелидан Жануби-ғарбий томон (ЮЗ изометрия) танланади.

2D ўлчамдаги чизмаларни 3D ўлчамга ўтказиш, яьни унинг моделини ясаш учун AutoCAD график дастурида Моделирование (Моделлаштириш) воситалар панелидан Вытягивание (Чўзиш) пиктограммаси танланади ва керакли чўзиш узунлиги киритилади. AutoCAD график дастурида детал моделлари

проекцияларини кўрсатиш мумкин. Дастурда ойнани бўлакларга бўлиш имконияти мавжуд. Бу оркали деталнинг турли томонлари яъни горизонтал, фронтал, профил ва изометрик кўринишларини бир вактнинг ўзида экранда кўриш мумкин. Бунинг учун Вид—Видовые экраны—Новые ВЭ кетма-кетликларини танланади.

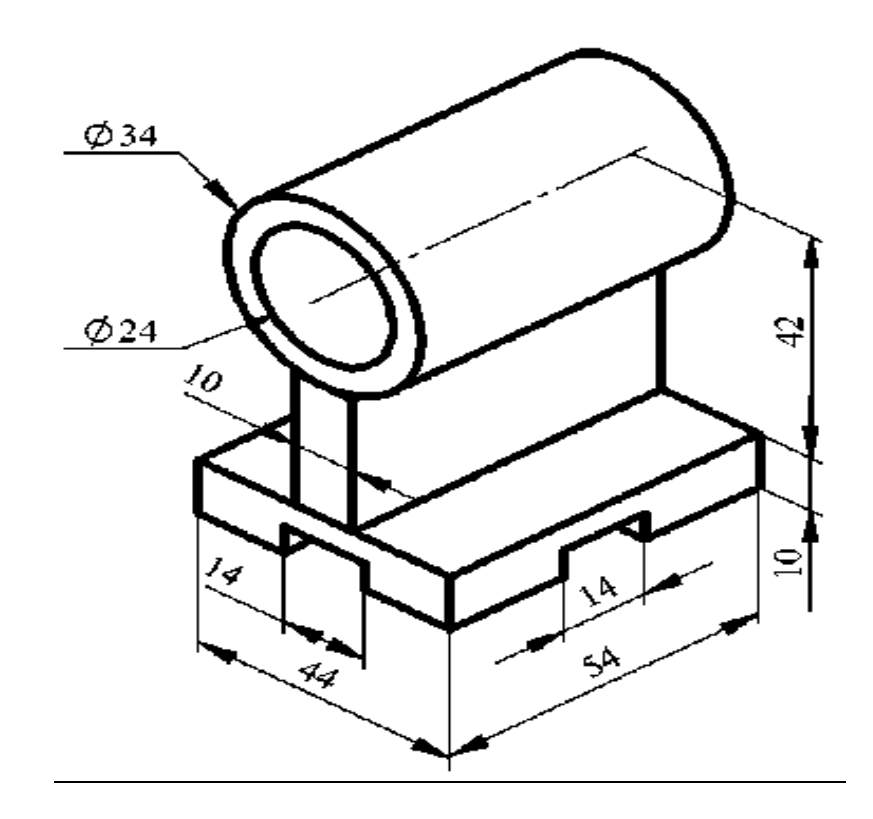

#### 2.2. Иншоот ва объектларнинг уч ўлчамли моделини тахрирлаш.

Тела (Жисмлар) воситалар панелида жисмларни яратиш тугмалари жойлашган. Ушбу панелнинг дастлабки 6 та тугмаси стандарт шаклдаги қаттиқ жисмларни яратишга мўлжалланган: Яшик (Кути), Шар (Шар), Цилиндр (Цилиндр), Конус (Конус), Клин (Пона), Тор (Тор).

Масалан, Яшик (Куги) буйруғи берилганда экранга куйидаги сўров чикади:

Угол ящика или /Центр/ <0,0,0>: (Қутининг бурчаги ёки /Марказ/<0,0,0>:

Сўровга жавобан қутининг биринчи нуқтаси жойлашадиган нуқтанинг координаталари киритилади. Кейинги сўров экранга чиқади:

Угол или [Куб/Длина]: (Бурчак ёки [Куб/Узунлик]:)

Бу ерда қутининг бошқа нуқтасининг координаталари киритилади. Агар Куб танланса, унда экранда кубнинг тасвири чизилади. Агар Длина (Узунлик) танланса, қутининг узунлигини киритиш керак, масалан, 400. Шундан кейин Ширина (Эни), яъни қутининг энини киритиш керак, масалан, 300. Кейин Высота (Баландлик), яъни қутининг баландлиги киритилади, масалан, 200.

Шу тартибда кетма-кет куйидаги жисмнинг моделини яратиш мумкин:

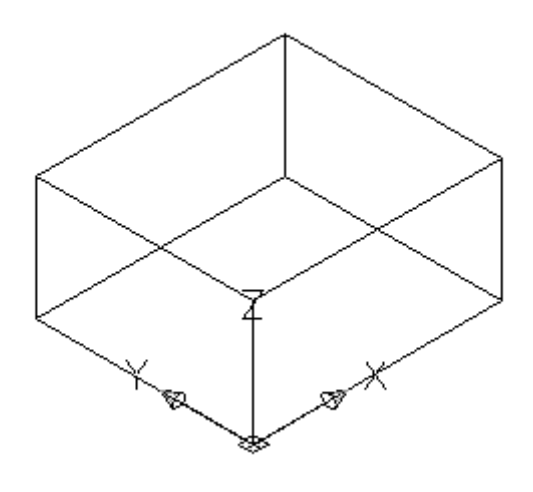

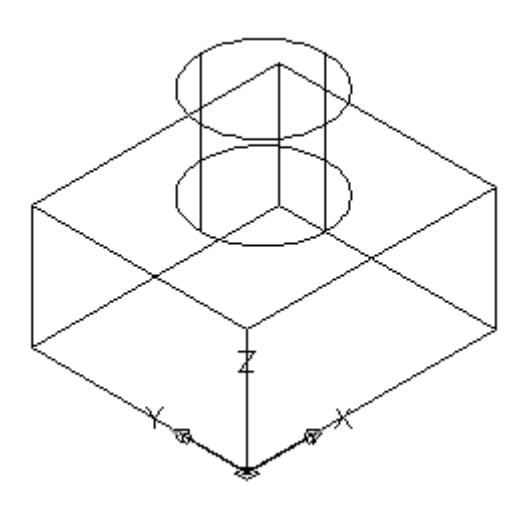

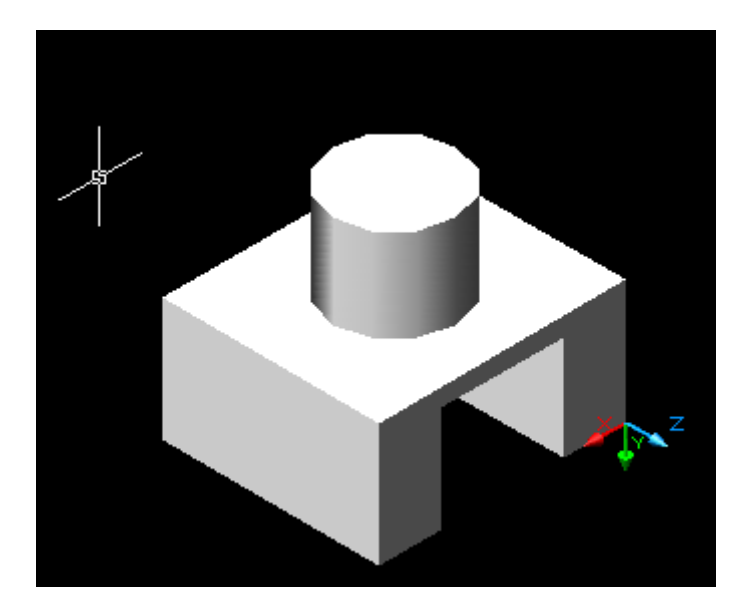

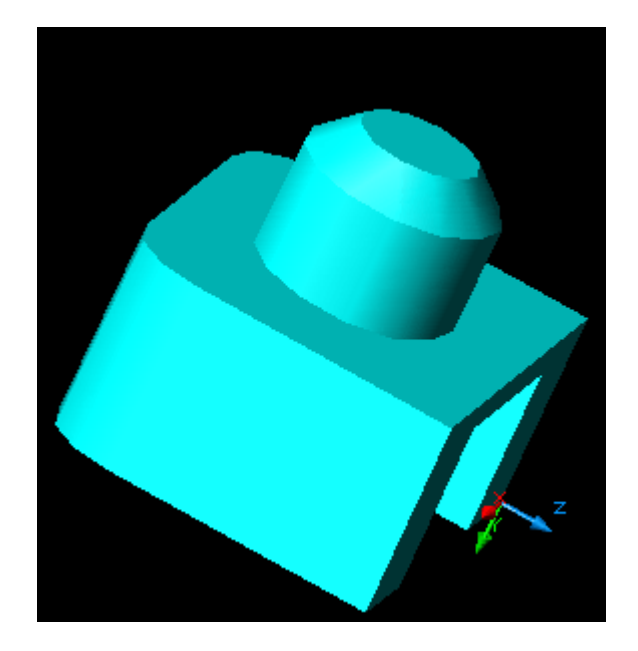

#### Назорат саволлари:

1.3D объекти қандай объект хисобланади

2. 3D объектини тахрирлаш мумкинми?

2. «Боғлаш» воситалар панели қандай вазифани бажаради?

3. «Тахрирлаш» воситалар панели имкониятларини санаб ўтинг.

#### Фойдаланилган адбиётлар:

1. Terence M. Shumaker, David A. Madsen, and David P. Madsen. AutoCAD and Its Applications—Basics 2015. Copyright: 2015.

2. Abdullayev Z.S., Mirzayev S.S., Shodmonova G., Shamsiddinov N.B. Informatika va axborot texnologiyalari. – Т.: A.Navoiy nomidagi O`zbekiston Milliy kutubxonasi nashriyoti, 2012 йил.

# **V. КЕЙСЛАР БАНКИ**

Кейс

Икки ўлчамли (2D) чизмани уч ўлчамли (3D) моделга ўтказиш

Муаммо: AutoCAD график мухарририда моделлаштириш амалини хамда 3D моделлаштириш бўйича амалий кўникмаларни ривожлантириш.

Вазиятнинг тавсифи. AutoCAD график муҳарририда тайёрланган 2D чизмани 3D кўринишга ўтказилганда объектнинг элементлари орасидаги мутаносиблик бузилиб кетди. Ушбу муаммонинг келиб чиқиш сабаблари аниқлансин ва уни ечиш йўллари топилсин.

Кейсни бажариш боскичлари ва топшириклар:

Кейсдаги муаммони келтириб чиқарган асосий сабабларни аникланг (индивидуал ва кичик гуруҳларда).

Объект элементлари орасидаги мутаносибликни тиклаш учун бажариладиган ишлар кетма-кетлигини аникланг (жуфтликларда ишлаш).

Кейс бўйича саволлар: 2D чизмани 3D кўринишга ўтказиш учун қайси воситалар панеллари ва қайси буйруқлардан фойдаланилади? 3D чизмани қандай қилиб 2D кўринишга ўтказиш мумкин?

## VI. МУСТАҚИЛ ТАЪЛИМ МАВЗУЛАРИ

#### Мустақил ишни ташкил этишнинг шакли ва мазмуни

"Умумкасбий ва ихтисослик фанларини ўқитишда ахборот-коммуникация технологиялари" модулини ўрганувчи тингловчилар аудиторияда олган назарий билимларини мустаҳкамлаш ва тармоқдаги амалий масалаларни ечишда кўникма ҳосил қилиш учун мустақил таълим тизимига асосланиб, ўқитувчи раҳбарлигида мустақил ишни бажарадилар. Бунда уларга ўқитувчи томонидан мустақил таълим мавзулари берилади ҳамда улар қўшимча адабиётлар, интернет сайтларидан фойдаланиб реферат тайёрлайдилар. Модул бўйича баҳоланишларини ҳисобга олиб қўшимча сифатида слайдлар тайёрлашлари мумкин.

Тингловчилар AutoCAD дастури бўйича адабиётлар ва Интернет маълумотлари асосида куйидаги мавзулардан бирига реферат тайёрлайдилар. Рефератда назарий маълумотлардан ташкари мавзу бўйича амалий ишланмалар хам келтирилиши керак.

#### Мустақил таълим мавзулари.

- 1. САD дастурлар гурухи классификацияси. САD-САЕ-САМ хакида маълумот.
- 2. Туташма ва массив иштирок этган ўрта мураккабликдаги детал чизмасини бажариш.
- 3. AutoCAD дастурида худудларни ва блокларни яратиш.
- 4. Инструментлар палитрасидан фойдаланиш. Блокларни тахрирлаш.
- 5. AutoCAD да файлларни босмага чиқариш.
- 6. Динамик блоклар билан ишлаш.
- 7. Чизманинг ўлчамларини тахрирлаш.
- 8. Ўлчамларнинг стандартлари ва стиллари.
- 9. AutoCAD дастурида стандарт блоклар.
- 10. Чизмада қатламлар билан ишлаш.
- 11. Синиқ чизиқларни тахрирлаш воситалари.
- 12. Объектлар мажмуасини битта объектга келтириш.
- 13. AutoCAD график мухарририда моделлаштириш.
- 15. График мухаррирлар.

# VII. ГЛОССАРИЙ

| Термин                | Ўзбек тилидаги шархи             | Инглиз тилидаги шархи                      |
|-----------------------|----------------------------------|--------------------------------------------|
| Абсолют               | Фойдаланувчининг                 | The provision of a point set by            |
| координаталар,        | координаталар системасида        | distance or a corner concerning a          |
| absolute coordinates  | нуқтанинг координаталар бошига   | point — the beginning of                   |
| (абсолютные           | нисбатан жойлашуви, яъни         | coordinates of the current user            |
| координаты)           | масофа ва бурчак                 | system of coordinates (UCS)                |
| Нейтрал ранг, ambient | Тарқатма ёритишда олинадиган     | The color received at scattered            |
| color (нейтральный    | ранг                             | lighting                                   |
| цвет)                 |                                  |                                            |
| Бурчак ўлчами,        | Бурчаклар ва ёй сегментлари      | The size for corners and arc               |
| angular dimension     | учун ўлчов, шу жумладан,         | segments including a dimensional           |
| (угловой размер)      | ўлчамли ёй, матн, кўчма чизиклар | arch, the text, portable lines and         |
|                       | ва изоҳлар                       | notes                                      |
| Бурчак бирлиги,       | Бурчакларнинг ўлчов бирлиги.     | Units of measure of corners.               |
| angular unit (угловые | Бурчаклар ўнли градуслар,        | Corners can be measured in decimal         |
| единицы)              | градус/минут/секунд, град ва     | degrees, degrees/minutes/seconds           |
|                       | радианларда ўлчаниши мумкин      |                                            |
| Тушунтиришлар,        | Чизмадаги матнли ахборот:        | Text information in the drawing:           |
| annotations (надписи) | сарлавҳа, ўлчам, белги, изоҳ ва  | headings, sizes, admissions,               |
|                       | тушунтиришлар                    | symbols, notes and explanations            |
| Ассоциатив ўлчам,     | Ўлчам қўйилган объект            | The size which is automatically            |
| associative dimension | ўзгарганда автоматик равишда     | renewed at change of obrazmerenny          |
| (ассоциативный        | ўзгарадиган ўлчам                | object                                     |
| размер)               |                                  |                                            |
| Асосий чизик,         | Шрифт белгилари ўрнатиладиган    | The imagined line on which font            |
| baseline (базовая     | чизиқ.                           | symbols are established                    |
| линия)                |                                  |                                            |
| Базавий нуқта, base   | Объектларни нусхасини олиш,      | Point concerning which                     |
| point (базовая точка) | кўчириш ёки буришда асос қилиб   | transformation parameters when             |
|                       | олинадиган нуқта                 | copying, moving or turn of objects         |
|                       |                                  | are set                                    |
| Блок, block (блок)    | AutoCADнинг примитиви.           | AutoCAD primitive. One or several          |
|                       | AutoCAD примитивларидан бири     | primitives of AutoCAD grouped in           |
|                       | ёки бир нечта примитивлар        | uniform object                             |
| <b></b>               | гурухидан иборат объект          |                                            |
| Блокни аниклаш,       | ВLОСК буируғи ердамида блок      | The name, basic point and set of           |
| block definition      | яратишда фойдаланиладиган исм,   | objects used for creation of the           |
| (определение блока)   | базавий нуқта ва объектлар       | block by the BLOCK team                    |
| D                     | Туплами                          |                                            |
| Ранглар харитаси,     | Хар бир ранг учун қизил, яшил ва | The table setting intensity of red,        |
| color map (карта      | кук рангларнинг интенсивлиги.    | green and blue components for each         |
| цветов)               | Рангларни КСВ тизимида           | of the offered flowers. It is used at      |
|                       | тасвирлашда фоидаланилади        | representation of color in the RGB         |
| Гийрин сотруг         | AutoCAD Summersony - 2           | System<br>The text area intended for inset |
| буируқ сатри,         | Ашосар буируқлари ва             | from the keyboard of the AutoCAD           |
|                       | уларнинг аргументларини          | tooms and their arguments                  |
| (командная строка)    | клавиатурадан киритиш учун       | teams and men arguments                    |
|                       | мулжалланган матнли соха         | The reference points of chiest word        |
| лниқловчи нуқталар,   | Ассоциатив улчамларни            | The reference points of object used        |

| definition points      | яратишда фойдаланиладиган асос | during creation of the associative    |
|------------------------|--------------------------------|---------------------------------------|
| (определяющие          | нуқталар                       | sizes                                 |
| точки)                 |                                |                                       |
| Чизма соҳаси, drawing  | Экраннинг объектларни чизиш ва | Area of the screen in which drawing   |
| area (область чертежа) | тайёр тасвирларни кўриш учун   | of objects and viewing of the ready   |
|                        | ажратилган қисми               | image is carried out                  |
| DWG                    | AutoCAD файллари кенгайтмаси   | Extension of AutoCAD files            |
| Қатлам, layer (слой)   | Маълумотларни мантиқий         | Means of logical grouping of data     |
|                        | гурухлаш воситаси              |                                       |
| Чизиқ тури, linetype   | Кесманинг ёки бошқа эгри       | Defines a type of a piece or other    |
| (тип линии)            | чизиқнинг кўринишини           | curve. For example, the continuous    |
|                        | аниқлайди. Масалан, узлуксиз   | line differs by the form from dotted  |
|                        | чизиқнинг кўриниши пунктир     |                                       |
|                        | чизиқдан фарқ қилади           |                                       |
| Объект, object         | Чизмадаги бир бутун деб        | One or several elements of the        |
| (объект)               | қараладиган бир нечта          | drawing (the text, the sizes, pieces, |
|                        | элементлар (матн, ўлчамлар,    | etc.) considered as a unit during     |
|                        | кесмалар, ва ҳ.к.) тўплами     | their creation, processing and        |
|                        |                                | modification                          |
| Нуқта, point (точка)   | AutoCADнинг энг содда          | The simplest primitive of             |
|                        | примитиви. Учта – Х, Ү, Ζ      | AutoCAD. Is defined by three          |
|                        | координаталар билан аниқланади | coordinates                           |
|                        |                                | - X, Y, and Z                         |
| Ишчи чизма, working    | Ишлаб чиқаришда бевосита       | The drawing intended for direct       |
| drawing (рабочий       | қўллашга мўлжалланган чизма    | application in production             |
| чертеж)                |                                |                                       |

# **VIII. АДАБИЁТЛАР РЎЙХАТИ**

#### Махсус адабиётлар

1. Terence M. Shumaker, David A. Madsen, and David P. Madsen. AutoCAD and Its Applications—Basics 2015. Copyright: 2015.

2. Abdullayev Z.S., Mirzayev S.S., Shodmonova G., Shamsiddinov N.B. Informatika va axborot texnologiyalari. – T.: A.Navoiy nomidagi O`zbekiston Milliy kutubxonasi nashriyoti, 2012. – 444 b.

3. Мирзаев С.С., Каримова Х.Х. Информатика и информационные технологии. Т.:ТИИМ, 2007. – 170 с.

## Интернет ресурслари

- 1. http://www.g-wonlinetextbooks.com/autocad-applications-basics-2015
- 2. <u>http://www.ziyonet.uz</u>
- 3. <u>http://www.press-service.uz</u>
- 4. <u>http://www.lex.uz</u>
- 5. <u>http://www.ccitt.uz</u>
- 6. <u>http://www.edu.uz</u>
- 7. <u>http://www.autodesk.com</u>